図1のオレンジ線で囲まれた「AT FD作成プログラム」のフロッピーディスクの絵を クリックすると、図2の黄色線で囲まれた「ダウンロード保存先」の画面が 表示されます。図2のオレンジ線で囲まれた「保存する場所」に Cドライブの"ダウンロードWORK"を指定します。(保存先は任意です)

| ル(F) 編集(E) 表示(M) ジャンブ(G) Communicator(C) ヘルブ(H)        戻る         戻る         「ブックマーク         場所[http://www.tele.soumu.go.jp/j/download/fd/fdproc/dwn/index.htm         アブックマーク         場所[http://www.tele.soumu.go.jp/j/download/fd/fdproc/dwn/index.htm         Rail         Shiをftit7(保存:         Pail          Pail          Pail         Pail         Pail         Pail         Pail         Pail         Pail         Pail         Pail         Pail         Pail         Pail         Pail         Pail         Pail         Pail         Pail         Pail         Pail         Pail         Pail         Pail                                                                    |
|----------------------------------------------------------------------------------------------------|
| 東読み込み   ホーム   検索   ガイド   印刷   ビーキュリティ   Shop     * ブックマーク   場所: http://www.tele.soumu.go.jp/i/download/td/tdproc/dwn/index.htm   *   *   *   *   *   *   *   *   *   *   *   *   *   *   *   *   *   *   *   *   *   *   *   *   *   *   *   *   *   *   *   *   *   *   *   *   *   *   *   *   *   *   *   *   *   *   *   *   *   *   *   *   *   *   *   *   *   *   *   *   *   *   *   *   *   *   *   *   *   *   *   *   *   *   *   *   *   *   *   *   *   *   *   *   *   *   *   *   *   *   *   *   *   *   *   *   *   *   *   *   *   *   * <td< th=""></td<>                                                                                                    |
|                                                                                                    |
| Rail   合計   名前を付けて保存   名     (保存する場所Ф)   (保存する場所Ф)   (保存する場所Ф)   (保存する場所Ф)     (D)   (日本   (日本   (日本     (D)   (日本   (日本   (日本   (日本     (D)   (日本   (日本                           |
| 「保存する場所Ф:   「サウソロートWORK   「日」「「日」「「日」「「日」」」」」」」     「シロード」   「日」「「日」」」」」   「日」「「日」」」」」     「シロード」   「日」「「日」」」」」   「日」「「日」」」」     「日」「「日」」」」   「「「」」」」   「「」」」」     「日」「「日」」」」   「「」」」」   「「」」」」     「日」「「」」」」   「「」」」」   「「」」」」     「日」「「」」」」   「「」」」」   「」」」」     「日」「「」」」」   「」」」」   「」」」」     「」」」   「」」」   「」」」」     「」」」   「」」」   「」」」     「」」」   「」」」   「」」」     「」」」   「」」」   「」」」     「」」」   「」」」   「」」」     「」」」   「」」」   「」」」     「」」」   「」」」   「」」」     「」」」   「」」」   「」」」     「」」」   「」」」   「」」」     「」」」   「」」」   「」」」     「」」   「」」」   「」」」   「」」」     「」」   「」」」   「」」」   「」」」     「」」   「」」」   「」」」   「」」」     「」」   「」」」   「」」」   「」」」     「」」   「」」」   」」」   「」」     < |
| フンロード D申請関係・6 FD申請の方 #   P回請の方 Pa請FDf ファイル名(N) 11(1144xxc (保存⑤)   ファイルの種類①: すべてのファイル (**) * *   ダウンロードす マッイルの種類①: すべてのファイル (**) *   対象OS 申請FDブログラムの種類 Ver SIZE Last Update ダウンロード 備考   日 日 FD 作成プログラム 1.4 5.34MB 2002.04.08 PAFD.EXE                                                                                                    |
| カンロード D申請閲係・   D申請閲係・ FD申請の方   申請FDY ファイル名(い)・   アイル名(い)・ 評価目4252   アイルの種類(1)・ すべてのファイル (**)・   オキンセル イ保存(S)・   オキンセル イマイのファイル (**)・   オキンセル イマート   グウンロードす イロート   中請FDブログラムの種類 Ver   SIZE Last Update   ダウンロード 日   日 日   534MB 2002.04.08   日 日   534MB 2002.04.08                                                                                                    |
| アンロード     D申請閲係・     FD申請の方     申請FDf     ファイル名(い)     すべてのファイル (**)     マードす     ゲウンロードす     「日本市の種類(1):     すべてのファイル (**)     マードす     「日本市の種類(1):     すべてのファイル (**)     マードす     「日本市の種類(1):     「日本市のプログラムの種類     Ver   SIZE     Last Update   ダウンロード 備考     日本市の作成プログラム   1.4     5.34MB   2002.04.08     日本市の上にた   日本市の上にた                                                                                                    |
| D申請関係・F   FD申請の方     申請FDY   7ァイル名(\D)     7ァイルの種類(D)   すべてのファイル (**)     マッイルの種類(D)   すべてのファイル (**)     オキンセル     ダウンロードす     オ象のS     申請FDプログラムの種類     Ver   SIZE     Last Update   ダウンロード 備考     日   PA FD 作成プログラム     1.4   5.34 MB     2002.04.08   PA FD 作成プログラム                                                                                                    |
| D申請関係・F   FD申請の方     申請FDY   7ァイル名(W)     ファイルの種類(D)   すべてのファイル (**)     マッイルの種類(D)   すべてのファイル (**)     オキンセル     ダウンロードす     オ象OS     申請FDブログラムの種類     Ver   SIZE     Last Update   ダウンロード 備考     日   PA FD 作成プログラム     1.4   5.34 MB     2002.04.08   PAFD.EXE                                                                                                    |
| FD申請の方   申請FD/     7ァイル名(\)   評fd]4exe   (保存(S))     7ァイルの種類(D)   すべてのファイル (**)   *   ++>セル     ダウンロードす   ************************************                                                                                                    |
| 申請FDP   3tfdll4.exe   保存⑤     7ァイル名(い)   3tfdll4.exe   保存⑤     7ァイルの種類(1):   すべてのファイル (**)   *   キャンセル     ダウンロードす   ************************************                                                                                                    |
| 中語FDT   ファイル名(い):   話ばるしまえまで   保存(S)     ファイルの種類(1):   すべてのファイル (**)   ・   ・     ダウンロードす   ・   ・   ・     ガ象OS   申請FDプログラムの種類   Ver   SIZE   Last Update   ダウンロード     日   PA FD作成プログラム   1.4   5.34MB   2002.04.08   ・     AT FD作成プログラム   1.4   5.34MB   2002.04.08   ・                                                                                                    |
| ファイルの種類① すべてのファイル (**) ・   グウンロードす オャンセル   グウンロードす オャンセル   イログラムの種類 Ver   SIZE Last Update   ダウンロード 日   日 日   日 日   日 日   日 日   日 日   日 日   日 日   日 日   日 日   日 日   日 日   日 日   日 日   日 日   日 日   日 日   日 日   日 日   日 日   日 日   日 日   日 日   日 日   日 日   日 日   日 日   日 日   日 日   日 日   日 日   日 日   日 日   日 日   日 日   日 日   日 日   日 日   日                                                                                                    |
| フォルの理想①:   すべてのファイル (**)   エ   キャッセル     ダウンロードす   サ銀のS   申請FDブログラムの種類   Ver   SIZE   Last Update   ダウンロード   備考     PA FD 作成プログラム   1.4   5.34MB   2002.04.08   PAFD.EXE   PAFD.EXE     AT FD 作成プログラム   1.4   5.34MB   2002.04.08   PAFD.EXE                                                                                                    |
| ダウンロードす                                                                                                    |
| 対象OS     申請FDブログラムの種類     Ver     SIZE     Last     Update     ダウンロード     備考       PA FD作成プログラム     1.4     5.34MB     2002.04.08     PAFD.EXE     PAFD.EXE       AT FD作成プログラム     1.4     5.34MB     2002.04.08     PAFD.EXE     PAFD.EXE                                                                                                    |
| 対象OS     申請FDブログラムの種類     Ver     SIZE     Last     Update     ダウンロード     備考       PA FD作成プログラム     1.4     5.34MB     2002.04.08     PAFD.EXE       AT FD作成プログラム     1.4     5.34MB     2002.04.08     PAFD.EXE                                                                                                    |
| PA FD作成プログラム     1.4     5.34MB     2002.04.08     PAFD.EXE       AT FD作成プログラム     1.4     5.34MB     2002.04.08     PAFD.EXE                                                                                                    |
| AT FD作成プログラム 14 5.34MB 2002.04.08 PAFD.EXE                                                                                                    |
| AT FD 作成プログラム 1.4 5.34 MB 2002.04.08                                                                                                    |
| AT FD 作成プログラム 1.4 534MB 2002.04.08                                                                                                    |
|                                                                                                    |
|                                                                                                    |
| Windows95/98/Me ATFD.EXE                                                                                                    |
| Windows2000 包括免許 FD作成プログラム 2.21 2.44MB 2002.05.08                                                                                                    |
| WindowsXP                                                                                                    |
| HOUFD.EXE                                                                                                    |
| FD作成プログラム 2.4 6.62MB 2002.04.08 FD作成プログラム 2.4 6.62MB 2002.04.08                                                                                                    |
|                                                                                                    |
|                                                                                                    |

あとは、ダウンロードが終わるのを待つだけ。 容量が約5Mありますので、通信設備、通信状態によっては かなり時間がかかる場合もあります。

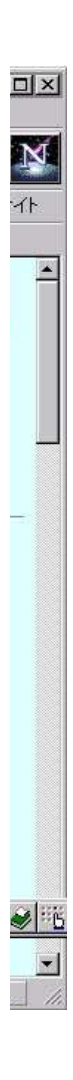